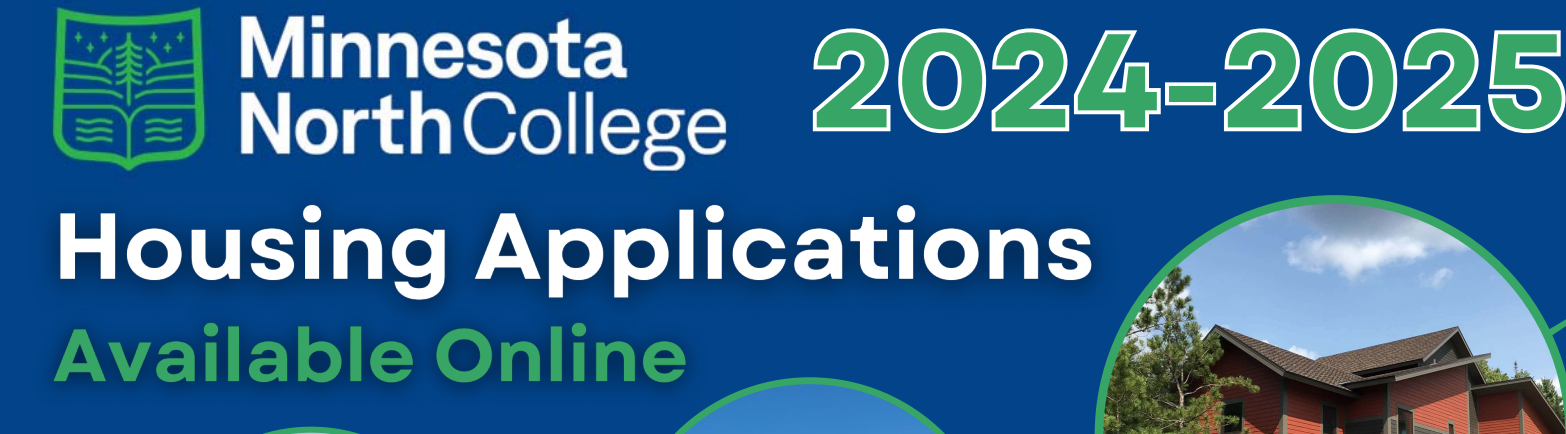

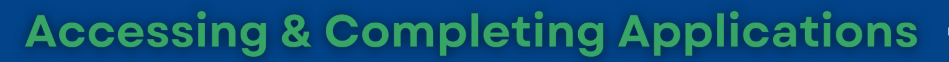

- 1. Go to MinnesotaNorth.edu
- 2. Expand the full menu and navigate to <u>E-Services</u>
- 3. Log in with your StarID & Password (If you don't remember your StarID and/or password, you can recover it @ <u>https://</u> <u>starid.minnstate.edu</u> (Select "Reset my Password")
- 4. Select the "Housing & Dining" tab on the left side to launch the housing application portal
- 5. Select the Vermilion campus
- 6. Follow the instructions on the page. Notes: You may have to wait a few minutes while your account is being created before accessing the housing module.
- 7. Submit \$250 deposit which will be available to pay 3-5 business days after application completion in your e-services account.

## Post-Application Details ——

- Residence Life staff will send an email confirmation for received contracts.
- In mid-July, housing staff will make room assignments and send out housing placement letters.
- Move in weekend will be August 24th-25th. Classes will start on August 26th.